## **IDL** Automatic Weeding Plan

**Required Settings** 

All IDL members are required to put in place an automatic weeding plan with the settings described below. This is very important to maintaining the health of our consortium, as it helps to prevent "ghost holds" on titles that have no available copies.

To set up your weeding plan:

- 1. Go to Marketplace  $\rightarrow$  Admin  $\rightarrow$  Weeding  $\rightarrow$  Edit Plan (or Create Plan).
- 2. Under "Holdings", select "Weed all expired titles"
- 3. Under "Collection development policies", ensure nothing is selected
- 4. Under "User demand", ensure nothing is selected.
- 5. Click Save.

| Holdings<br>* Which expired titles do you<br>want to weed?                                                                     | <ul> <li>Weed all expired titles</li> <li>Weed only expired titles that are shared through Advantage Plus</li> <li>Weed expired titles by Metered Access lending model</li> </ul> |
|----------------------------------------------------------------------------------------------------|----------------------------------------------------------------------------------------------------|
| Collection development policies <ul> <li>Only weed titles that are no longer available for purchase in Marketplace.</li> </ul> |                                                                                                    |
| User demand                                                                                                    | <ul> <li>Only weed titles with 0 holds.</li> </ul>                                                                                                    |